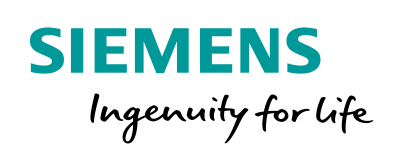

Industry Online Support

NEWS

# Kommunikation mit S7-CPU über DALI Gateway

S7-1200, S7-1500, PROFINET, Gateway "multi PROFINET + DALI"

https://support.industry.siemens.com/cs/ww/de/view/109740160

Siemens Industry Online Support

also -

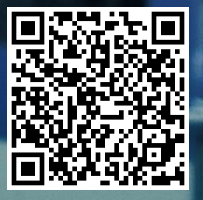

# **Rechtliche Hinweise**

#### Nutzung der Anwendungsbeispiele

In den Anwendungsbeispielen wird die Lösung von Automatisierungsaufgaben im Zusammenspiel mehrerer Komponenten in Form von Text, Grafiken und/oder Software-Bausteinen beispielhaft dargestellt. Die Anwendungsbeispiele sind ein kostenloser Service der Siemens AG und/oder einer Tochtergesellschaft der Siemens AG ("Siemens"). Sie sind unverbindlich und erheben keinen Anspruch auf Vollständigkeit und Funktionsfähigkeit hinsichtlich Konfiguration und Ausstattung. Die Anwendungsbeispiele stellen keine kundenspezifischen Lösungen dar, sondern bieten lediglich Hilfestellung bei typischen Aufgabenstellungen. Sie sind selbst für den sachgemäßen und sicheren Betrieb der Produkte innerhalb der geltenden Vorschriften verantwortlich und müssen dazu die Funktion des jeweiligen Anwendungsbeispiels überprüfen und auf Ihre Anlage individuell anpassen.

Sie erhalten von Siemens das nicht ausschließliche, nicht unterlizenzierbare und nicht übertragbare Recht, die Anwendungsbeispiele durch fachlich geschultes Personal zu nutzen. Jede Änderung an den Anwendungsbeispielen erfolgt auf Ihre Verantwortung. Die Weitergabe an Dritte oder Vervielfältigung der Anwendungsbeispiele oder von Auszügen daraus ist nur in Kombination mit Ihren eigenen Produkten gestattet. Die Anwendungsbeispiele unterliegen nicht zwingend den üblichen Tests und Qualitätsprüfungen eines kostenpflichtigen Produkts, können Funktions- und Leistungsmängel enthalten und mit Fehlern behaftet sein. Sie sind verpflichtet, die Nutzung so zu gestalten, dass eventuelle Fehlfunktionen nicht zu Sachschäden oder der Verletzung von Personen führen.

#### Haftungsausschluss

Siemens schließt seine Haftung, gleich aus welchem Rechtsgrund, insbesondere für die Verwendbarkeit, Verfügbarkeit, Vollständigkeit und Mangelfreiheit der Anwendungsbeispiele, sowie dazugehöriger Hinweise, Projektierungs- und Leistungsdaten und dadurch verursachte Schäden aus. Dies gilt nicht, soweit Siemens zwingend haftet, z.B. nach dem Produkthaftungsgesetz, in Fällen des Vorsatzes, der groben Fahrlässigkeit, wegen der schuldhaften Verletzung des Lebens, des Körpers oder der Gesundheit, bei Nichteinhaltung einer übernommenen Garantie, wegen des arglistigen Verschweigens eines Mangels oder wegen der schuldhaften Verletzung wesentlicher Vertragspflichten. Der Schadensersatzanspruch für die Verletzung wesentlicher Vertragspflichten ist jedoch auf den vertragstypischen, vorhersehbaren Schaden begrenzt, soweit nicht Vorsatz oder grobe Fahrlässigkeit vorliegen oder wegen der Verletzung des Lebens, des Körpers oder der Gesundheit gehaftet wird. Eine Änderung der Beweislast zu Ihrem Nachteil ist mit den vorstehenden Regelungen nicht verbunden. Von in diesem Zusammenhang bestehenden oder entstehenden Ansprüchen Dritter stellen Sie Siemens frei, soweit Siemens nicht gesetzlich zwingend haftet.

Durch Nutzung der Anwendungsbeispiele erkennen Sie an, dass Siemens über die beschriebene Haftungsregelung hinaus nicht für etwaige Schäden haftbar gemacht werden kann.

#### Weitere Hinweise

Siemens behält sich das Recht vor, Änderungen an den Anwendungsbeispielen jederzeit ohne Ankündigung durchzuführen. Bei Abweichungen zwischen den Vorschlägen in den Anwendungsbeispielen und anderen Siemens Publikationen, wie z. B. Katalogen, hat der Inhalt der anderen Dokumentation Vorrang.

Ergänzend gelten die Siemens Nutzungsbedingungen (https://support.industry.siemens.com).

#### Securityhinweise

Siemens bietet Produkte und Lösungen mit Industrial Security-Funktionen an, die den sicheren Betrieb von Anlagen, Systemen, Maschinen und Netzwerken unterstützen.

Um Anlagen, Systeme, Maschinen und Netzwerke gegen Cyber-Bedrohungen zu sichern, ist es erforderlich, ein ganzheitliches Industrial Security-Konzept zu implementieren (und kontinuierlich aufrechtzuerhalten), das dem aktuellen Stand der Technik entspricht. Die Produkte und Lösungen von Siemens formen nur einen Bestandteil eines solchen Konzepts.

Der Kunde ist dafür verantwortlich, unbefugten Zugriff auf seine Anlagen, Systeme, Maschinen und Netzwerke zu verhindern. Systeme, Maschinen und Komponenten sollten nur mit dem Unternehmensnetzwerk oder dem Internet verbunden werden, wenn und soweit dies notwendig ist und entsprechende Schutzmaßnahmen (z.B. Nutzung von Firewalls und Netzwerk-segmentierung) ergriffen wurden.

Zusätzlich sollten die Empfehlungen von Siemens zu entsprechenden Schutzmaßnahmen beachtet werden. Weiterführende Informationen über Industrial Security finden Sie unter: <u>https://www.siemens.com/industrialsecurity</u>.

Die Produkte und Lösungen von Siemens werden ständig weiterentwickelt, um sie noch sicherer zu machen. Siemens empfiehlt ausdrücklich, Aktualisierungen durchzuführen, sobald die entsprechenden Updates zur Verfügung stehen und immer nur die aktuellen Produktversionen zu verwenden. Die Verwendung veralteter oder nicht mehr unterstützter Versionen kann das Risiko von Cyber-Bedrohungen erhöhen.

Um stets über Produkt-Updates informiert zu sein, abonnieren Sie den Siemens Industrial Security RSS Feed unter: <u>https://www.siemens.com/industrialsecurity</u>.

# Inhaltsverzeichnis

| Rec | Rechtliche Hinweise2                                                                                                    |                                                                                                    |                                                                                        |  |  |  |
|-----|----------------------------------------------------------------------------------------------------|----------------------------------------------------------------------------------------------------|----------------------------------------------------------------------------------------|--|--|--|
| 1   | Aufgab                                                                                                    | e                                                                                                    | 4                                                                                      |  |  |  |
|     | 1.1<br>1.2                                                                                                    | Einleitung<br>Überblick über die Automatisierungsaufgabe                                                                                                    | 4                                                                                      |  |  |  |
| 2   | Lösung                                                                                                    | J                                                                                                    | 5                                                                                      |  |  |  |
|     | 2.1<br>2.2<br>2.3                                                                                                    | Übersicht<br>Vorausgesetzte Kenntnisse<br>Beschreibung der Kernfunktionalität<br>Hard- und Software-Komponenten                                                                                                    | 5<br>6<br>7<br>8                                                                       |  |  |  |
| 3   | Funktic                                                                                                    | onsweise                                                                                                    | 10                                                                                     |  |  |  |
|     | 3.1<br>3.2<br>3.3                                                                                                    | Datenpunkte und Signalverlauf<br>Prozessabbild: S7 CPU und Gateway<br>Zusammenhang der Gateway Konfigurationsdateien                                                                                                    | 10<br>11<br>12                                                                         |  |  |  |
| 4   | Konfigu                                                                                                    | uration und Projektierung                                                                                                    | 14                                                                                     |  |  |  |
|     | $\begin{array}{c} 4.1 \\ 4.2 \\ 4.3 \\ 4.4 \\ 4.4.1 \\ 4.4.2 \\ 4.4.3 \\ 4.4.3 \\ 4.4.5 \\ 4.4.5 \\ 4.4.6 \\ 4.4.7 \\ 4.5 \\ 4.6 \\ 4.7 \end{array}$ | STEP 7 (TIA Portal) Gerätekonfiguration<br>Gateway: IP-Adresse einstellen<br>Gateway: Datensicherung<br>Gateway: Konfigurationsdateien editieren<br>Editieren im integrierten Webserver<br>Konfigurationsdateien<br>Gateway Datei "dali1.cfg"<br>Gateway Datei "dali1.txt"<br>Gateway Datei "dispatch.txt"<br>Gateway Datei "pnetd1.txt"<br>Gateway Datei "pnetd1.cfg"<br>Gateway: Konfiguration im Überblick<br>Gateway: Konfigurationsdateien automatisch erstellen<br>Gateway: Neustart | 14<br>16<br>17<br>18<br>18<br>19<br>19<br>20<br>21<br>21<br>22<br>23<br>24<br>25<br>27 |  |  |  |
| 5   | Installa                                                                                                    | tion und Inbetriebnahme                                                                                                    | 29                                                                                     |  |  |  |
|     | 5.1<br>5.2<br>5.2.1<br>5.2.2<br>5.3<br>5.3.1<br>5.3.2                                                                                                | Installation der Software<br>Installation der Hardware<br>Aufbau unter Laborbedingungen<br>Aufbau unter Anlagenbedingungen<br>Inbetriebnahme<br>Inbetriebnahme Gateway<br>Inbetriebnahme S7-1200 CPU                                                                                                    | 29<br>30<br>31<br>32<br>32<br>32<br>34                                                 |  |  |  |
| 6   | Bedien                                                                                                    | ung des Anwendungsbeispiels                                                                                                    |                                                                                        |  |  |  |
| 7   | Literatu                                                                                                    | urhinweise                                                                                                    | 37                                                                                     |  |  |  |
| 8   | Kontak                                                                                                    | Kontakt MBS GmbH                                                                                                    |                                                                                        |  |  |  |
| 9   | Historie                                                                                                    |                                                                                                    |                                                                                        |  |  |  |

# 1 Aufgabe

## 1.1 Einleitung

Gateways ermöglichen die Kommunikation zwischen zwei Netzwerken, die unterschiedliche Kommunikationsprotokolle benutzen.

DALI (Digital Addressable Lighting Interface) ist ein Netzwerkprotokoll zur Steuerung von lichttechnischen Betriebsgeräten in der Gebäudeautomatisierung.

# 1.2 Überblick über die Automatisierungsaufgabe

Die Aufgabe ist, eine Kommunikationsverbindung über ein DALI Gateway zwischen einer SIMATIC CPU über PROFINET (PN) Schnittstelle und einem DALI Betriebsgerät herzustellen.

Jedes Betriebsgerät mit einer DALI Schnittstelle, kann über DALI Kurzadressen einzeln angesteuert und in der Intensität verändert werden.

Durch einen bidirektionalen Datenaustausch zwischen einem DALI Gateway und einer SIMATIC CPU kann der Status von Betriebsgeräten bzw. Leuchtmitteln (LEDs) abgefragt bzw. deren Zustand gesetzt werden.

Folgendes Bild gibt einen Überblick über die Automatisierungsaufgabe. Abbildung 1-1: Prinzipschaltbild der Automatisierungsaufgabe

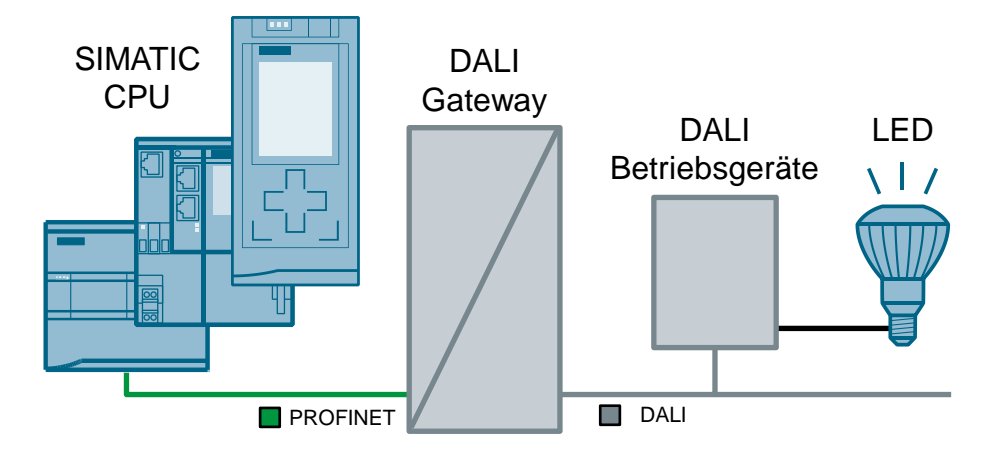

# 2 Lösung

# 2.1 Übersicht

#### Schema

Stellvertretend für alle SIMATIC Steuerungen wird eine S7-1200 CPU eingesetzt. Die folgende Abbildung zeigt schematisch die wichtigsten Komponenten für die Kommunikation zwischen einer S7-1200 CPU und dem Gateway "multi PROFINET + DALI" der Firma MBS GmbH.

Gateway PG / PC S7-1200 CPU "multi PROFINET + DALI" Browser STEP 7 (TIA Portal) LAN PROFINET LED 🗖 DALI DALI **PWM-Wandler** DALI-Strom-Betriebsgeräte LED-Treibermodul versorung

Abbildung 2-1: Prinzipschaltbild der Lösung mit verwendeten Komponenten

Das Gateway "multi PROFINET + DALI" ermöglicht die Kommunikation über PROFINET und DALI-Bus zwischen einer S7-1200 CPU und DALI Betriebsgeräten.

Die DALI Betriebsgeräte bestehen in diesem Beispiel aus...

- DALI Stromversorgung
- PWM-Wandler
- LED-Treibermodul

Mit dem Webserver des Gateway "multi PROFINET + DALI" und einem Browser sowie einer Beobachtungstabelle von STEP 7 (TIA Portal) wird die korrekte Kommunikation verifiziert.

© Siemens AG 2019 All rights reserved

Die relevanten Schnittstellen des Gateways für dieses Anwendungsbeispiel, sind in folgender Tabelle dargestellt:

Tabelle 2-1: Gateway Schnittstellen

| Schnittstellen-<br>bezeichnung | Kommunikations-<br>medium | Netzwerk | Angeschlossenes Gerät               |
|--------------------------------|---------------------------|----------|-------------------------------------|
| PROFINET 1 oder<br>PROFINET 2  | Ethernet                  | PROFINET | SIMATIC CPU<br>(S7-1200 CPU)        |
| LAN                            | Ethernet                  | LAN      | PG/PC                               |
| DALI                           | Zweidrahtleitung          | DALI     | PWM-Wandler<br>DALI Stromversorgung |

#### Vorteile

Die hier vorgestellte Lösung bietet Ihnen folgende Vorteile:

- Das Anwendungsbeispiel kann einfach an andere Steuerungsfamilien angepasst werden. Die S7-1200 CPU wird hier stellvertretend f
  ür alle anderen SIMATIC Steuerungen mit PROFINET IO Schnittstelle verwendet. Somit ist die Lösung skalierbar f
  ür den jeweiligen Anwendungsfall.
- Das Anwendungsbeispiel kann bei Anlagenerweiterungen einfach angepasst werden. Die Parametrierung des Gateways erfolgt mit einem Standardtexteditor oder direkt im integrierten Webserver des Gateways.
- Für die Parametrierung und Inbetriebnahme des Gateways wird keinerlei Zusatzsoftware benötigt. Standardtools wie ein Internet Browser und ein einfacher Texteditor reichen aus. Ein spezielles Projektierungstool für das Gateway wird nicht benötigt.

#### Abgrenzung

- Bei Unterschieden in der Dokumentation zum Thema DALI ist immer die Dokumentation von MBS GmbH vorrangig.
- Das vorliegende Dokument ersetzt nicht das Gateway Handbuch.
- Das vorliegende Anwendungsbeispiel beschreibt lediglich den Einstieg in die DALI Kommunikation mit SIMATIC CPUs. Mehr Informationen über DALI-Gateways finden Sie im Gateway Handbuch oder direkt im Kontakt mit der Firma MBS GmbH.
- Die Kommunikation zwischen dem Gateway und DALI Geräten ist nicht Bestandteil dieses Anwendungsbeispiels und wird nur der Vollständigkeit halber erwähnt.
- Schulungen, Service und Support f
  ür das Gateway "multi PROFINET + DALI" erfolgen ausschlie
  ßlich durch die Firma MBS GmbH. Die Siemens AG f
  ührt keine Schulungen zum Thema DALI durch.

#### Vorausgesetzte Kenntnisse

- Grundlegende Kenntnisse über STEP 7 (TIA Portal) Programmierung werden voraus gesetzt.
- Grundlegende Kenntnisse über PROFINET und DALI-Kommunikation werden voraus gesetzt.

## 2.2 Beschreibung der Kernfunktionalität

### Konfiguration

Die Verbindung zwischen S7-1200 CPU und Gateway erfolgt über

- die Projektierung in STEP 7 (TIA Portal).
- Konfigurationsdateien (cfg- und txt-Dateien) (siehe <u>Abbildung 3-3</u>), die sich gegenseitig referenzieren.

Diese Dateien werden mittels integrierten Webservers in das Gateway geladen oder direkt editiert.

#### Datentypen

Dieses Anwendungsbeispiel enthält ein STEP 7 Projekt und einen Datensatz für das Gateway, in dem Daten unterschiedlichen Datentyps in beiden Richtungen zwischen einer S7-1200 CPU und einem Gateway ausgetauscht werden.

Folgende Datentypen wurden verwendet und parametriert:

| SIMATIC (S7-1200 CPU) |                   | Gateway |                     | LED        |
|-----------------------|-------------------|---------|---------------------|------------|
| switchLight (BOOL)    | $\leftrightarrow$ | BIT     | $\leftrightarrow$   | An / Aus   |
| setLevel (USINT)      | $\leftrightarrow$ | UINT8   | ${\leftrightarrow}$ | Helligkeit |
| setScene (USINT)      | $\leftrightarrow$ | UINT8   | ${\downarrow}$      | Szene      |

Tabelle 2-2: Datentypen SIMATIC / Gateway

Hinweis Falls Sie Szenen konfiguriert haben, können diese über die Variable "setScene" angesprochen werden. Zur Konfiguration von Szenen benötigen Sie ein DALI Steuergerät.

Falls keine Szenen konfiguriert sind, ist die Variable "setScene" (STEP 7 Projekt) ohne Funktion.

In diesem Anwendungsbeispiel wird nicht weiter auf Szenen eingegangen.

# 2.3 Hard- und Software-Komponenten

Dieses Anwendungsbeispiel wurde mit den nachfolgenden Komponenten erstellt:

### Hardware-Komponenten

Tabelle 2-3: Harware-Komponenten

| Komponente                                       | Anz. | Artikelnummer                                                                                                    | Hinweis                                                                                                    |
|--------------------------------------------------|------|----------------------------------------------------------------------------------------------------|----------------------------------------------------------------------------------------------------|
| POWER MODUL<br>PM1207                            | 1    | 6EP1332-1SH71                                                                                                    | Stromversorgung<br>Eingang: AC 120/230 V<br>Ausgang: DC 24 V/2,5 A                                                                                                    |
| SIMATIC S7-1200<br>FW4.1                         | 1    | 6ES7214-1AG40-0XB0                                                                                                    | Alternativ kann auch jede<br>andere S7-1200 CPU (ab<br>FW4.1) oder S7-1500 CPU<br>(ab FW1.7) verwendet<br>werden.                                                                                                    |
| Compact Switch<br>Modul                          | 1    | 6GK7277-1AA00-0AA0                                                                                                    | (optional)<br>Der Switch wird nur benötigt,<br>wenn vom PG/PC aus die<br>S7-1200 und das Gateway<br>gleichzeitig (ohne<br>"umstecken") angesprochen<br>werden sollen.                                                                      |
| Gateway<br>"multi<br>PROFINET + DALI"<br>(RS485) | 1    | Hersteller: MBS GmbH<br>Betriebssystem:<br>Linux 2.6.34.7 #246<br>Softwaremodul:<br>V2_04C<br>Hardwaremodul:<br>15.1.1 | http://www.mbs-ugw.de/multi-<br>profinet-dali-gateway-bersicht<br>Die nebenstehenden<br>Versionsstände finden Sie auf<br>der Seite des Gateway<br>Webservers unter "Hilfe ><br>Geräteinfo" ("Help > Device<br>info").<br>Alternativ: RS232 |
| DALI-PWM Wandler<br>4-kanal                      | 1    | Hersteller: Mean Well<br>DAP-04                                                                                        | -                                                                                                    |
| DALI<br>Stromversorgung<br>PS 64mA               | 1    | Hersteller: Watt24<br>ArtNr.: 30127305                                                                                 | -                                                                                                    |
| LED Treiber                                      | 1    | Hersteller: Mean Well<br>PWM-40-24                                                                                     | -                                                                                                    |
| LED                                              | 1    | Hersteller: IDEC<br>HW1P-5Q4                                                                                           | 24V AC/DC                                                                                                    |

### Software-Komponenten

Tabelle 2-4: Software-Komponenten

| Komponente                                 | Anz. | Artikelnummer        | Hinweis                                                                                                    |
|--------------------------------------------|------|----------------------|----------------------------------------------------------------------------------------------------|
| SIMATIC STEP 7<br>Basic (TIA Portal)       | 1    | 6ES7833-1FA15        | -                                                                                                    |
| GSDML-V2.31-<br>MBS-MICRO3004-<br>20150206 | 1    | Hersteller: MBS GmbH | Aktuelle GSDML-Dateien<br>sind direkt bei MBS GmbH<br>erhältlich.<br>In diesem Beispiel wurde<br>die GSDMLV2.31<br>verwendet. Sie finden die<br>Dateien im Ordner<br>"AdditionalFiles - GSD" im<br>STEP 7 Projekt. Beim<br>Öffnen des Projekts wird<br>die GSD-Datei automatisch<br>installiert. |

## Beispieldateien und Projekte

Die folgende Liste enthält alle Dateien und Projekte, die in diesem Beispiel verwendet werden.

Tabelle 2-5: Download Dateien

| Komponente                                 | Hinweis                                                                                         |
|--------------------------------------------|-------------------------------------------------------------------------------------------------|
| 109740160_DALI_DOC_V11_de.pdf              | Dieses Dokument                                                                                 |
| 109740160_DALI_S7_PROJ_V11.zip             | Diese gepackte Datei enthält<br>das STEP 7 Projekt.                                             |
| 109740160_DALI_Gateway_RestoreFile_V10.zip | Diese gepackte Datei enthält<br>die Gateway Datensicherung<br>mit den<br>Konfigurationsdateien. |

# 3 Funktionsweise

## 3.1 Datenpunkte und Signalverlauf

Die nachfolgende Abbildung stellt die Kommunikation zwischen einer S7-1200 CPU und einem DALI-Betriebsgerät dar. Die Kommunikation kann in beide Richtungen erfolgen.

Die Abbildung zeigt ein Signal, welches in einer S7-1200 CPU gebildet wird und per PROFINET an das Gateway übertragen wird. Das Gateway setzt das PROFINET Signal in das DALI-Protokoll um und sendet das Signal an das entsprechende Betriebsgerät.

Jede Schnittstelle eines Geräts (CPU, DALI), über die das Signal übertragen wird, stellt einen Datenpunkt dar. Das Gateway verbindet dabei zwei unterschiedliche Bussysteme und besitzt damit auch zwei Datenpunkte (Quelldatenpunkt und Zieldatenpunkt).

Bei dem DALI Treiber sowie allen weiteren Gateway-Treibern gilt für die Definition der Datenpunkte:

| Тур | Bedeutung                                                                                |
|-----|------------------------------------------------------------------------------------------|
| М   | Ganzzahliger Wert (Binäre Datenpunkte, Zählwerte) der vom Gateway nur gelesen werden.    |
| S   | Ganzzahliger Wert der vom Gateway gelesen sowie geschrieben werden kann.                 |
| Х   | Analogwert (mit Nachkommastellen) der vom Gateway nur gelesen werden kann.               |
| Y   | Analogwert (mit Nachkommastellen) der vom Gateway gelesen sowie geschrieben werden kann. |

Tabelle 3-1: Definition der Datenpunkte

Eine Definition zum Thema "Datenpunkte" finden Sie im Gateway Handbuch (<u>3</u>) im Abschnitt 6 "Protokolleigenschaften und Datenpunkte".

Abbildung 3-1: Signalverlauf S7-1200 CPU → DALI Betriebsgerät

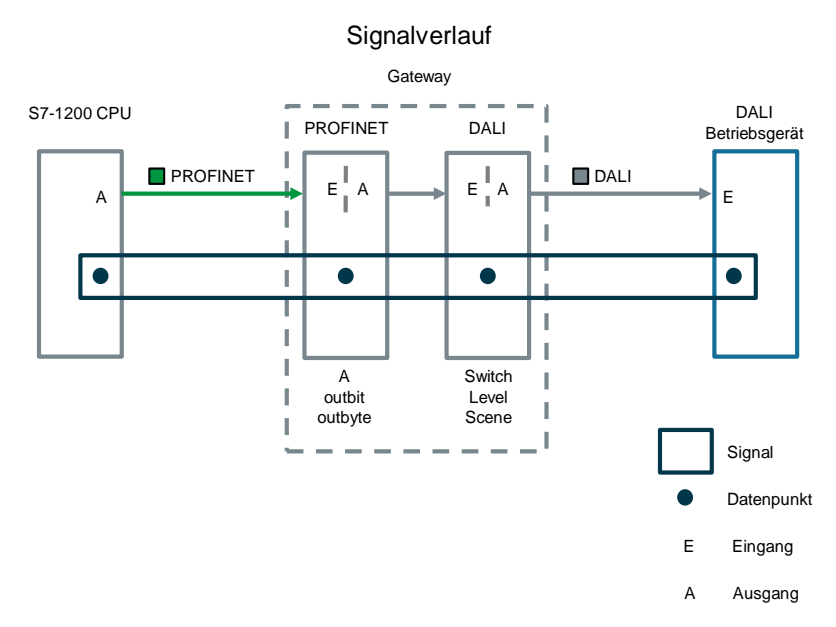

## 3.2 Prozessabbild: S7 CPU und Gateway

Die nachfolgende Abbildung zeigt alle verwendeten Daten und wie sich das Prozessabbild der S7-1200 CPU bei der Projektierung mit dem Gateway entsprechend zusammensetzt.

Dabei ist es zu beachten, dass sich der Signaltyp Ein- oder Ausgang immer "aus der Sicht" des jeweiligen Geräts bezieht.

Abbildung 3-2: Zusammensetzung des Prozessabbildes in der S7-CPU

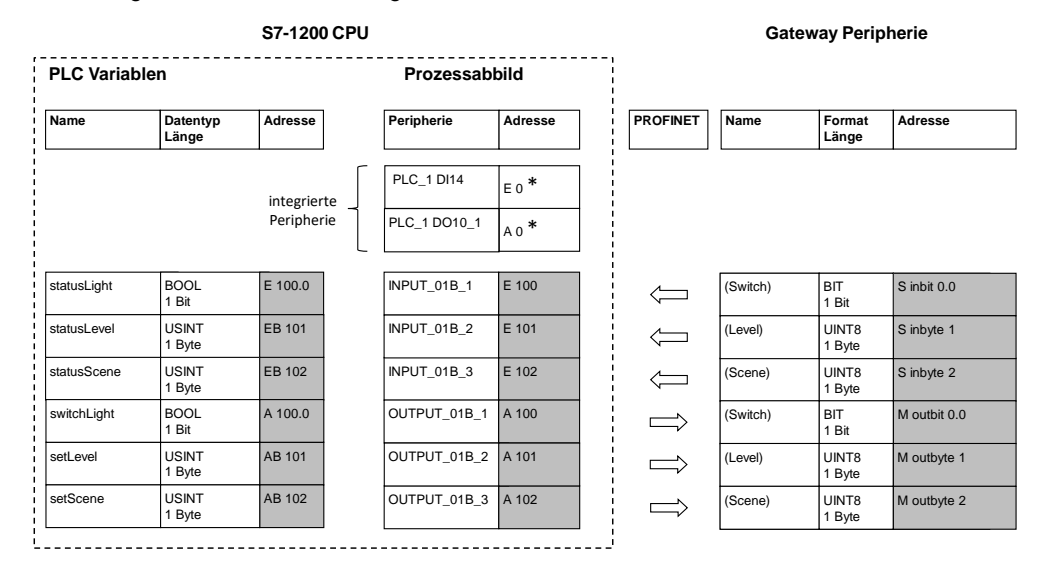

#### Hinweis

\*Kompakt-CPUs (Bsp. S7-1200) mit integrierten digital Ein- und Ausgängen:

Die integrierten digitalen Ein- und Ausgänge werden in STEP 7 (TIA Portal) automatisch mit der kleinsten Adresse 0 vorbelegt. Weitere Module / Peripherie werden automatisch der nächsten freien Adresse zugeordnet.

Hier wurde bewusst der Adressraum im Prozessabbild ab 100 gewählt. So sind die verbundenen Variablen zwischen S7-1200 CPU und Gateway leichter erkennbar.

## 3.3 Zusammenhang der Gateway Konfigurationsdateien

Die Projektierung des Gateways erfolgt über diverse Konfigurationsdateien (cfg-, txt-Dateien). Diese Dateien werden nach fertiger Programmierung in einem Texteditor (Bsp. Notepad++) über den integrierten Webserver im Gateway hochgeladen oder direkt im integrierten Webserver bearbeitet und aktiviert. Im Gateway wird eine Konfigurationsüberprüfung durchgeführt und eventuelle Fehler angezeigt.

Da das Gateway unterschiedliche Bussysteme (PROFINET, DALI, BACnet...) unterstützt, gibt es unterschiedliche Treiberdateien mit Protokollinformationen (Dateien mit der Extension .cfg) und einer Datei mit der Definition der Datenpunkte (Extension .txt).

Zentraler Bestandteil ist die Verteilerdatei (dispatch.txt). Sie enthält die Zuordnungen der Datenpunkte der unterschiedlichen Protokolle zueinander.

Die Datenpunkte werden als Objekte programmiert. Die genaue Bedeutung und den exakten Aufbau dieser Dateien entnehmen Sie dem Handbuch zu diesem Gateway (<u>\3</u>). In den cfg- und txt-Dateien der Gateway Datensicherung ist ebenfalls eine entsprechende Information als Kommentarzeilen enthalten.

Die komplette Konfiguration entnehmen Sie aus der beigefügten Gateway Datensicherung "ugwbackup.tgz" unter dem Ordner "ugw > config" und den beinhalteten Kommentaren (109740160\_DALI\_Gateway\_RestoreFile\_Vxx.zip).

Abbildung 3-3: Gateway-Konfigurationsdateien

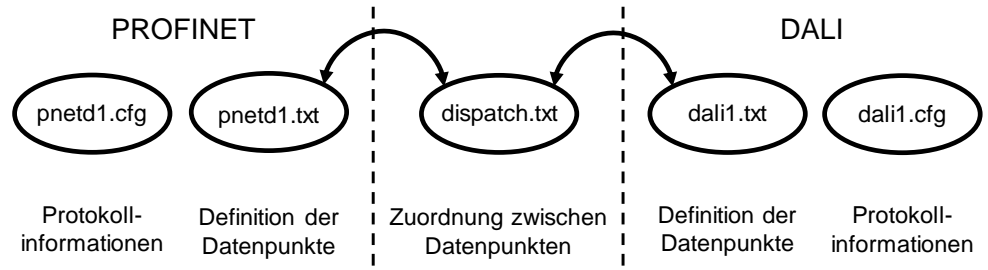

Tabelle 3-2: Gateway Konfigurationsdateien

| Datei        | Inhalt                                                                       | Beschreibung                                                                                                    |
|--------------|------------------------------------------------------------------------------|----------------------------------------------------------------------------------------------------|
| pnetd1.cfg   | PROFINET<br>Protokollinformationen                                           | Diese Datei enthält Informationen und<br>Einstellungen zum PROFINET Netzwerk<br>inkl. der dort benutzten Peripherie.<br>Hier: Peripherie-Konfiguration des<br>Gateway in STEP 7 (TIA Portal) |
| pnetd1.txt   | Definition der<br>PROFINET-Daten-<br>punkte                                  | Hier wird definiert wie die Datenpunkte<br>und mit welchem Datentyp interpretiert<br>werden.                                                                                                 |
| dispatch.txt | Zuordnung zwischen<br>DALI-Datenpunkten<br>und<br>PROFINET-Daten-<br>punkten | In dieser Datei ist die Zuordnung der<br>Datenpunkte zwischen der PROFINET-<br>Seite (pnetd1.txt) und der DALI-Seite<br>(dali1.txt) beschrieben.                                             |
| dali1.txt    | Definition der DALI<br>Datenpunkte                                           | Diese Datei enthält die Beschreibung der<br>einzelnen Datenpunkte auf der DALI<br>Seite.                                                                                                    |
| dali1.cfg    | DALI<br>Protokollinformationen                                               | Diese Datei enthält Informationen und Einstellungen zum DALI Protokoll.                                                                                                    |

| In den Gateway Konfigurationsdateien werden DALI-Objekte mit "dali" und PROFINET-Objekte werden mit "pnetd" bezeichnet.                                                                                                    |
|----------------------------------------------------------------------------------------------------|
| Dieses Anwendungsbeispiel beschreibt, wie diese Dateien zu editieren und<br>anzupassen sind, damit sie für einen Datenaustausch verwendet werden können<br>(siehe Kapitel <u>4.4 Gateway: Konfigurationsdateien editieren</u> ). Zusammen mit dieser<br>Beschreibung erhalten Sie eine Datensicherungsdatei mit den vorgefertigten<br>Beispielsdateien, die Sie für ihre eigene Anwendung anpassen können. |
| Es gibt noch folgende benötigte Konfigurationsdateien, die in das Gateway<br>geladen, aber nicht editiert werden müssen:<br>• driver.cfg<br>• ugwc1.cfg<br>• ugwc1.txt<br>• gateway.cfg<br>• ntp.cfg<br>• plants.cfg                                                                                                    |
|                                                                                                    |

Diese Dateien werden in dieser Anwendung nicht weiter beschrieben. Falls Sie weitere Informationen benötigen öffnen Sie diese Dateien oder kontaktieren Sie die Firma MBS GmbH.

# 4 Konfiguration und Projektierung

In diesem Kapitel wird die Konfiguration in STEP 7 (TIA Portal) und Programmierung der Gateway-Konfigurationsdateien beschrieben.

Falls Sie die Beispielkonfiguration dieses Anwendungsbeispiels ohne Änderung übernehmen wollen, können Sie das STEP 7-Projekt direkt in die S7-1200 CPU und die Gateway Konfiguration in das Gateway laden (siehe Kapitel <u>5.3.1 Inbetriebnahme Gateway</u>).

# 4.1 STEP 7 (TIA Portal) Gerätekonfiguration

Entpacken Sie die Datei "109740160\_DALI\_S7\_CODE\_Vxx.zip" und öffnen Sie das STEP 7-Projekt. Die GSDML Datei wir dann automatisch installiert.

| Nr. | Aktion                                                                                                    | Anmerkung                                                                                                    |                                                  |  |
|-----|----------------------------------------------------------------------------------------------------|----------------------------------------------------------------------------------------------------|--------------------------------------------------|--|
| 1.  | Erstellen Sie ein STEP 7 (TIA Portal) Projekt<br>und fügen Sie eine S7-1200 CPU (S7-1214C<br>DC/DC/DC FW4.1) ein.                          | -                                                                                                    |                                                  |  |
| 2.  | Öffnen Sie die "Netzsicht" ("Network view")<br>unter "Geräte & Netze" ("Devices &<br>networks").                                           | ✓ Catalog     ✓ Filter                                                                                                    | Ware catal                                       |  |
|     | Navigieren Sie im Hardwarekatalog zum Kopf-<br>Modul ("Head module") "UGW-micro".<br>Achten Sie dabei auf die Firmware-Version<br>(V2.31). | <ul> <li>Controllers</li> <li>HMI</li> <li>PC systems</li> <li>Drives &amp; starters</li> <li>Detecting &amp; Monitoring</li> <li>Distributed I/O</li> <li>Field devices</li> <li>Other field devices</li> <li>Additional Ethernet devices</li> <li>PROFINET IO</li> <li>Encoders</li> <li>Gateway</li> <li>MBS GmbH</li> <li>UGW-micro</li> <li>Head module</li> <li>UGW-micro</li> <li>Module</li> </ul> | yg ∥⊇ Online tools (∰ lasks   → Libraries )<br>< |  |
|     |                                                                                                    | Ling SIEMENS AG      Ling Ident Systems      Ling Sensors                                                                                                    | ~                                                |  |

Tabelle 4-1: Gerätekonfiguration in STEP 7 (TIA Portal)

**Hinweis** Bevor Sie die Konfiguration des Gateways in STEP 7 (TIA Portal) durchführen können, muss die GSD-Datei des Gateways installiert werden.

| Nr. | Aktion                                                                                                    | Anmerkung                                                                                                    |
|-----|----------------------------------------------------------------------------------------------------|----------------------------------------------------------------------------------------------------|
| 3.  | Ziehen Sie per Drag&Drop das "UGW-micro"<br>aus dem Hardware Katalog in den Editor<br>"Geräte & Netze" ("Devices & networks").                                       | Control of the second of the second of |
| 4.  | Klicken Sie auf "Nicht zugeordnet" ("not<br>assigned") des UGW-micro und wählen Sie<br>die Schnittstelle der eingesetzten S7-1200<br>CPU (PLC_1.PROFINET") aus.      | PLC_1<br>CPU 1214C                                                                                                    |
| 5.  | Stellen Sie die folgende IP Adresse ein:<br>S7-1200 CPU: 192.168.0.1<br>UGW-micro: 192.168.0.2                                                                       | PLC_1<br>CPU 1214C<br>UGW-micro<br>UGW-micro<br>PLC_1<br>PN/IE_1: 192.168.0.1<br>PLC_1.PROFINET IO-Syste                                                                                                    |
| 6.  | Klicken Sie doppelt auf das UGW-micro, um<br>die Gerätesicht des UGW-micro zu öffnen.                                                                                |                                                                                                    |
| 7.  | Öffnen Sie den Hardware-Katalog und<br>navigieren Sie zu den Ein- bzw.<br>Ausgabemodulen des Gateways.<br>Bestücken Sie das UGW-micro mit den<br>benötigten Modulen. | Decke service         Catalog         Catalog         Catalog                • Solution               • Solution               • Solution <t< td=""></t<>                                                                                                    |
|     | Passen Sie die E/A Adressen (I/Q addresses)<br>auf den Bereich ab 100 an.                                                                                            | 19     19     10     10     10     10     10     10     10     10     10     10     10     10     10     10     10     10     10     10     10     10     10     10     10     10     10     10     10     10     10     10     10     10     10     10     10     10     10     10     10     10     10     10     10     10     10     10     10     10     10     10     10     10     10     10     10     10     10     10     10     10     10     10     10     10     10     10     10     10     10     10     10     10     10     10     10     10     10     10     10     10     10     10     10     10     10     10     10     10     10     10     10     10     10     10     10     10     10     10     10     10     10     10     10     10     10     10     10     10     10     10     10     10     10     10     10     10     10     10     10     10     10     10     10     10     10     10     10     10     10     10     10     10     10     10     10     10     10     10     10     10     10     10     10     10     10     10     10     10     10     10     10     10     10     10     10     10     10     10     10     10     10     10     10     10     10     10     10     10     10     10     10     10     10     10     10     10     10     10     10     10     10     10     10     10     10     10     10     10     10     10     10     10     10     10     10     10     10     10     10     10     10     10     10     10     10     10     10     10     10     10     10     10     10     10     10     10     10     10     10     10     10     10     10     10     10     10     10     10     10     10     10     10     10     10     10     10     10     10     10     10     10     10     10     10     10     10     10     10     10     10     10     10     10     10     10     10     10     10     10     10     10     10     10     10     10     10     10     10     10     10     10     10     10     10     10     10     10     10     10     10     10     10     10     10     10     10     10     10     10     10  |
| 8.  | Erstellen Sie eine PLC Variablentabelle, zum<br>Beispiel "TagsUGW", wie in nebenstehender<br>Abbildung.                                                              | TagsUGW         Data type         Address           Name         Data type         Address           1         42         statusLight         Bool         %E100.0           2         43         statusLevel         USInt         %EB101           3         42         statusScene         USInt         %EB102           4         43         switchLight         Bool         %A100.0           5         42         setLevel         USInt         %A8101           6         42         setScene         USInt         %A8102           4/40 news         4/40 news         4/40 news         4/40 news                                                                                                    |
| 9.  | Erstellen Sie die Beobachtungstabelle, zum<br>Beispiel "WatchTableUGW", zum Beobachten<br>und steuern der Variablen.                                                 | I         Name         Address         Display format         Monitor value           1         "statustight"         %E100.0         Bool           2         "statustight"         %E8101         DEC           3         "statustight"         %E8102         DEC           4         "switchtight"         %A100.0         Bool           5         "setLevel"         %A8101         DEC           6         "setScene"         %A8102         DEC           7         Image: Add news         Add news                                                                                                    |

# **Hinweis** Für dieses einfache Beispiel wird kein SPS-Programm benötigt. Alle Variablen werden über die Beobachtungstabelle beobachtet und gesteuert.

Da die Variablen direkt auf das Prozessabbild zugreifen, sind auch keine Systembausteine (SFC, SFB) notwendig.

# 4.2 Gateway: IP-Adresse einstellen

| Taballa 4 | -2. ID-Adros | so dos Cato | way ainstallan |
|-----------|--------------|-------------|----------------|
| Tabelle 4 | -z. ir-Aules | se des Gale | way emstellen  |

| Nr. | Aktion                                                                                                    | Anmerkung                                                                                                    |
|-----|----------------------------------------------------------------------------------------------------|----------------------------------------------------------------------------------------------------|
| 1.  | Starten Sie Ihren bevorzugten Webbrowser<br>und verbinden sich mit dem Gateway<br>Webserver.                                                                                                    | Auslieferungszustand:<br>IP-Adresse: 169.254.0.1<br>Benutzername: gw<br>Passwort: GATEWAY                                                                                                    |
| 2.  | Navigieren zum Einstellen der IP-Adresse der<br>LAN Schnittstelle des Gateways zum<br>Menüpunkt "Allgemein > IP-Netzwerk"<br>("General > IP-Network").                                                                                                    | UGW       UGW       Profiner       DALI       Help         Made by Specialists       UGW       Profiner       DALI       Help         Ceneral       UGW       Profiner       DALI       Help         Overview       Defails       Parameter       Value         P Protiner       Value       Network adapter LAN1         MAC address:       10 / 11 / 25 / 04 / 08 / 7B       IP address:       192 / 168 / 0.3         Oropbox       Veb-Services       E-Mail       Default gateway:       NONE         Veb-Services       Default gateway:       NONE       Network name info         Hostname:       Ug/4e       Nameserver 1:       Nameserver 2:       Nameserver 2:         Vebserver access:       Integrand https (80/443) v       Save |
| 3.  | Ändern Sie die IP-Adresse und speichern Sie<br>die Einstellung mit "Speichern" ("Save") ab.<br><b>Hinweis</b><br>Nach dem Speichern müssen Sie sich erneut<br>mit dem Gateway über die neu eingestellte<br>IP-Adresse verbinden.<br><b>Hinweis</b><br>Für eine erfolgreiche Kommunikation mit dem<br>Gateway muss sich die IP-Adressen Ihres PCs<br>im gleichen Subnetz befinden. Passen Sie<br>gegebenen Falls die IP-Adresse Ihres PCs an. | IP network settings          Parameter       Value         Network adapter LAN1         MAC address:       00:1F:25:04:08:7B         IP address:       192.168.0.3         Netmask:       255.255.255         Default gateway:       NONE         Network name info         Hostname:       ugw-c         Nameserver 1:                                                                                                    |
| 4.  | Nach erneutem Anmelden auf dem Gateway<br>über die neue IP-Adresse, muss ein<br><b>kompletter System Neustart</b> durchgeführt<br>werden.<br>Klicken Sie auf die Schaltfläche "Neustart<br>erforderlich!" ("Restart required!"), um einen<br>Neustart durchzuführen.<br>Führen Sie einen Neustart des Gateways, wie<br>in Kapitel <u>4.7</u> beschrieben, mit der Option<br>"kompletter System Neustart" ("complete<br>system restart") aus. | UGW<br>General UGW Profinet DALI Help<br>Restart required!                                                                                                    |

# 4.3 Gateway: Datensicherung

| Tabelle | 4-3: | Datensicheru | na des | Gateway | durchführen |
|---------|------|--------------|--------|---------|-------------|
| rabelle | ч o. | Datensieneru | ng uco | Satemay | automanion  |

| Nr. | Aktion                                                                                                    | Anmerkung                                                                                                    |
|-----|----------------------------------------------------------------------------------------------------|----------------------------------------------------------------------------------------------------|
| 1.  | <ul> <li>Sorgen Sie dafür, dass</li> <li>Ihr Rechner im gleichen Subnetz liegt, wie alle beteiligten Komponenten,</li> <li>alle Komponenten über LAN-Kabel miteinander verbunden sind,</li> <li>alle Komponenten an eine Versorgungsspannung angeschlossen und eingeschaltet sind.</li> </ul>                                                                                                    | siehe Kapitel <u>5.2 Installation der Hardware</u>                                                                                                    |
| 2.  | <ul> <li>Starten Sie Ihren bevorzugten Webbrowser<br/>und verbinden sich mit dem, im Gateway<br/>Webserver.</li> <li>Im Auslieferungszustand ist</li> <li>die IP Adresse 169.254.0.1.</li> <li>der Benutzer "gw".</li> <li>das Passwort "GATEWAY".</li> </ul>                                                                                                    | Image: Second structure         Made by Specialists         Image: Specialists         Image: Specialist                                                                                                    |
| 3.  | Sichern Sie bei Bedarf alle Gateway Konfigu-<br>rationsdateien über das Menü<br>"Datensicherung" ("Backup/Restore"), mit der<br>Sie im Bedarfsfall den Auslieferungszustand<br>wiederherstellen können (siehe UGW<br>Menüpunkt "Hilfe > Online-Hilfe").<br>Navigieren Sie für die Datensicherung zum<br>Menüpunkt "Allgemein > Datensicherung ><br>Gateway Datensicherung erstellen" ("General<br>> Backup/Restore > Backup gateway<br>configuration").<br>Klicken Sie auf "Start" und folgen Sie der<br>Menüführung. | UCW         Delawer         DALL         Melp           General         Perform Backup or Restore         Mode           Overvow         Delas         Perform Backup or Configuration         Image: Configuration           Opcodor         Web-Swrese<br>E-Kladi         Nation Configuration         Image: Configuration           Perform         Restore gateway configuration         Image: Configuration         Image: Configuration           Previow         Restore gateway configuration         Image: Configuration         Image: Configuration           Restore         E-Kladi         Image: Configuration         Image: Configuration         Image: Configuration           Restore         E-Kladi         Image: Configuration         Image: Configuration         Image: Configuration           Image: Configuration         Image: Configuration         Image: Configuration         Image: Configuration         Image: Configuration           Image: Configuration         Image: Configuration         Image: Configura |

## 4.4 Gateway: Konfigurationsdateien editieren

Dieses Kapitel beschreibt im Detail die Gateway Konfigurationsdateien.

Sie können die Dateien direkt im integrierten Webserver bearbeiten oder herunterladen, mit einem Textditor (z.B. Notepad++) bearbeiten und anschließend wieder zum Gateway hochladen.

Statt der manuellen Programmierung können Sie auch die automatische Erstellung der Konfigurationsdateien (siehe Kapitel <u>4.6 Gateway: Konfigurationsdateien</u> automatisch erstellen) verwenden.

In Kapitel <u>3.3</u> Zusammenhang der Gateway Konfigurationsdateien finden Sie eine Übersicht, wie die Konfigurationsdateien zusammenhängen.

### 4.4.1 Editieren im integrierten Webserver

Folgende Anleitung beschreibt das Editieren der Konfigurationsdateien direkt im integrierten Webserver des Gateways.

Tabelle 4-4: Editieren im integrierten Webserver

| Nr. | Aktion                                                                                                    | Anmerkung                                                                                                    |
|-----|----------------------------------------------------------------------------------------------------|----------------------------------------------------------------------------------------------------|
| 1.  | Wählen Sie in der oberen Menüleiste "DALI"<br>aus, um die Konfigurationsdateien für das<br>DALI-Protokoll zu bearbeiten.<br>Alternativ: Wählen Sie in der oberen<br>Menüleiste "Profinet" aus, um entsprechende<br>Dateien des PROFINET-Protokolls zu<br>bearbeiten. | UGW MBS Universal Gateway<br>General UGW Profiner OALI Help User: gw Profiner Colling<br>User: gw Profiner Colling<br>English •                                                                                                    |
| 2.  | Wählen Sie in der linken Menüleiste "Dateien"<br>("Files") aus.                                                                                                    | UGW Cessend UGW Prefiner DALI Help DALI DALI Status Status Status Status Global dispatch: Jugwiconfigidispatch txt Start Download Start Upload Ø                                                                                                    |
| 3.  | Klicken Sie auf das Editier-Symbol der zu bearbeitenden Konfigurationsdatei.                                                                                                    | UGW General UGW General UGW General UGW General UGW General UGW General UGW General UGW Fields Gateway -> PC PC -> Gatew Total Ugload Total Ugload Total Ugload Fields Gateway -> PC PC -> Gatew Total Ugload Total Ugload Total U |
| 4.  | Es öffnet sich ein neues Fenster, in dem Sie<br>die Änderungen durchführen können.<br>Klicken Sie auf "Speichern" ("Save"), um die<br>Änderungen zu speichern.                                                                                                    | Editeren File  Editeren  Editeren  E |

| Nr. | Aktion                                                                                                    | Anmerkung                                                                                                    |
|-----|----------------------------------------------------------------------------------------------------|----------------------------------------------------------------------------------------------------|
| 5.  | Nach dem Speichern schließt sich das Fenster<br>automatisch und es erscheint die Meldung<br>"Neustart erforderlich!" ("Restart required!"). | UGW UGW General UGW Profinet 0ALI Melp DALI 1300 - DALI configuration files                                                                                                    |
|     | Führen Sie einen Neustart des UGW, wie in Kapitel <u>4.7</u> beschrieben, aus.                                                              | Configuration         File         Gateway -> PC         PC -> Gateway         Edit           O Status         Driver:         /ugwiconfig/dal1 ctg         Start Deviced         Start Upload         Ø/           O Settings         Datepoints:         /ugwiconfig/dal1 tct         Start Deviced         Start Upload         Ø/           O Device scan         Global dispatch:         /ugwiconfig/dal1 tct         Start Deviced         Start Upload         Ø/ |

### 4.4.2 Konfigurationsdateien

Für die Konfiguration des Gateways werden folgende Dateien bearbeitet und anschließend über den integrierten Webserver in das Gateway geladen oder direkt im integrierten Webserver bearbeitet.

- pnetd1.cfg
- pnetd1.txt
- dali1.cfg
- dali1.txt
- dispatch.txt

### 4.4.3 Gateway Datei "dali1.cfg"

In der Konfigurationsdatei "dali1.cfg" werden die Einstellungen des DALI-Protokolls durchgeführt.

Tabelle 4-5: Aufbau der Gateway Datei "dali1.cfg"

| Nr. | Beschreibung                                                                   | Anmerkung                                                                                                    |
|-----|--------------------------------------------------------------------------------|----------------------------------------------------------------------------------------------------|
| 1.  | Führen Sie die notwendige Parametrierung,<br>wie zum Beispiel Baudrate, durch. | <br>[Dali]                                                                                                    |
|     | Grundsätzlich kann die Standardeinstellung<br>beibehalten werden.              | Baudrate = 38400<br>Databits = 8<br>Parity = n<br>Stopbtis = 1<br>Handshake = n<br>CycleTime = 1<br>ResponseTime = 5<br> |

### 4.4.4 Gateway Datei "dali1.txt"

In der Konfigurationsdatei "dali1.txt" werden die Datenpunkte des DALI-Protokolls und ihre Eigenschaften festgelegt.

Tabelle 4-6: Aufbau der Gateway Datei "dali.txt"

| Nr. | Beschreibung                                                                                                    | Anmerkung                                                                                               |
|-----|----------------------------------------------------------------------------------------------------|----------------------------------------------------------------------------------------------------|
| 1.  | Die Adressen der DALI-Datenpunkte sind wie<br>folgt aufgebaut:<br>[ <def> <channel-nr.> <type><br/><shortaddress> <value-type>]</value-type></shortaddress></type></channel-nr.></def>                  | [M 1 failure]<br>format = T:0<br>query = pe<br>name = DALI Channel-1 failure                            |
|     | <def>: Definition von Datenpunkten, siehe<br/>Tabelle 3-1: Definition der Datenpunkte<br/><channel-nr.>: DALI-Kanal (1 oder 2)</channel-nr.></def>                                                      | [M 0 failure]<br>format = T:0<br>query = pe<br>name = DALI Hardware failure                             |
|     | <type>: <b>device</b> (Betriebsgerät), <b>dev-group</b><br/>(Gerätegruppen)</type>                                                                                                    | <pre>[S 1 device 0 switch] format = T:5 query = pe</pre>                                                |
|     | <shortaddress>: Kurzadresse der<br/>Betriebsgeräte (063), Gruppenadressen<br/>(015)</shortaddress>                                                                                                    | <pre>name = (Switch) Channel:1 Address:0 [Y 1 device 0 level]</pre>                                     |
|     | <value-type>: <b>switch</b> (0=aus, 1=ein<br/>Schaltzustand lesen/schreiben); <b>level</b><br/>(0%100% Niveau (Lichtstrom)<br/>lesen/schreiben); <b>scene</b> (015 Szene<br/>lesen/setzen)</value-type> | <pre>format = T:5 query = pe name = (Level) Channel:1 Address:0 [S 1 device 0 scene] format = T:5</pre> |
|     | Jeder Datenpunkt hat verschiedene<br>Parameter: (name, format, query,)                                                                                                    | <pre>query = pe<br/>name = (Scene) Channel:1 Address:0</pre>                                            |
|     | Der name kann frei gewählt werden.                                                                                                    |                                                                                                    |
|     | Weitere Informationen über Typ, Adresse,<br>Formate und weitere Parameter finden Sie in<br>der Datei "dali1.txt" in der Datensicherungs-<br>datei im Ordner "ugw > config".                             |                                                                                                    |

### 4.4.5 Gateway Datei "dispatch.txt"

In der Konfigurationsdatei "dispatch.txt" erfolgt die Zuordnung zwischen DALI Datenpunkten und PROFINET Datenpunkten.

Tabelle 4-7: Aufbau der Gateway Datei "dispatch.txt"

| Nr. | Beschreibung                                                                                                    | Anmerkung                                                                                                    |
|-----|----------------------------------------------------------------------------------------------------|----------------------------------------------------------------------------------------------------|
| 1.  | Syntax eines dispatch-Eintrags:<br>[ <route source=""> <type source=""><br/><address>]</address></type></route>                                             | [1300 dali 1 device 0 switch]<br>target=1190 pnetd inbit 0.0                                                                                                    |
|     | target = <route target=""> <type<br>target&gt; <address></address></type<br></route>                                                                        | [1190 pnetd outbit 0.0]<br>target=1300 dali 1 device 0 switch                                                                                                    |
|     | <route source="">: Routingadresse des<br/>Quelltreibers<br/><type source="">: Quelltreibername</type></route>                                               | [1300 dali 1 device 0 level]<br>target=1190 pnetd inbyte 1                                                                                                    |
|     | <pre><route target="">: Routingadresse des Zieltreibers <type target="">: Zieltreibername</type></route></pre>                                              | [1190 pnetd outbyte 1]<br>target=1300 dali 1 device 0 level                                                                                                    |
|     | <address>: Datenpunktadresse</address>                                                                                                    | [1300 dali 1 device 0 scene]<br>target=1190 pnetd inbyte 2                                                                                                    |
|     | Damit ein Datenpunkt in der dispach.txt<br>verwenden werden kann, muss der<br>Datenpunkt zuvor in den treiberspezifischen<br>*.txt-Dateien deklariert sein. | [1190 pnetd outbyte 2]<br>target=1300 dali 1 device 0 scene                                                                                                    |
| 2.  | Die Routingadresse und den Namen eines<br>Treibers finden Sie unter "Allgemein ><br>Übersicht" ("General > Overview").                                      | Midde by Specialies.                                                                                                    |
|     |                                                                                                    | General     UGW Overview       © Everview     UGW       © Details     Type:       Micro     Micro       System time     UGW       © Dropbox     Description:       Web-Services     System       © Hall     Status LED:       Ok     System       Backup/Restore     Of 500       Update     0 / 500       CPU load:     5 %       Free system memory:     19 / 32 MByte       Free system memory:     19 / 32 MByte       Online     1300 deall DALL       Name     Location: |

### 4.4.6 Gateway Datei "pnetd1.txt"

In der Konfigurationsdatei "pnetd1.txt" werden die Datenpunkte des DALI-Protokolls und ihre Eigenschaften festgelegt.

Tabelle 4-8: Aufbau der Gateway Datei "pnetdt1.txt"

| Nr. | Beschreibung                                                                                                    | Anmerkung                                                                                            |
|-----|----------------------------------------------------------------------------------------------------|----------------------------------------------------------------------------------------------------|
| 1.  | Die Adressen der PROFINET-Datenpunkte<br>sind wie folgt aufgebaut:<br>[ <def> <type> <byte>.<bit>]</bit></byte></type></def>                                                                                                    | <pre>[S inbit 0.0]<br/>query = pe<br/>format = BIT<br/>name = (Switch) Channel:1<br/>Address:0</pre> |
|     | <def>: Definition von Datenpunkten, siehe<br/>Tabelle 3-1: Definition der Datenpunkte</def>                                                                                                    | [M outbit 0.0]<br>query = pe                                                                         |
|     | <type>: inbyte (Bytewert der vom Controller<br/>gelesen werden kann), inbit (Einzelbit das<br/>vom Controller gelesen werden kann), outbyte<br/>(Bytewert der vom Controller geschrieben<br/>werden kann), outbit (Einzelbit das vom<br/>Controller geschrieben werden kann)</type> | <pre>format = BIT name = (Switch) Channel:1 Address:0 [S inbyte 1]</pre>                             |
|     | <byte>: <b>0339</b> ( n-te Byte im Eingangs- bzw.<br/>Ausgangsregister)</byte>                                                                                                    | <pre>query = pe<br/>format = UINT8<br/>name = (Level) Channel:1 Address:0</pre>                      |
|     | <bit>: <b>07</b> (Einzelbit innerhalb des n-ten<br/>Bytes)</bit>                                                                                                    | [M outbyte 1]<br>query = pe<br>format = UINT8                                                        |
|     | Jeder Datenpunkt hat verschiedene<br>Parameter:(name, format, query,<br>writecache,)                                                                                                    | <pre>name = (Level) Channel:1 Address:0 [S inbyte 2] query = pe</pre>                                |
|     | Der name kann freigewählt werden.                                                                                                    | <pre>format = UINT8 name = (Scene) Channel:1 Address:0</pre>                                         |
|     | Beim format werden die jeweiligen<br>Datentypen des Gateways festgelegt.                                                                                                    | [M outbyte 2]<br>query = pe                                                                          |
|     | Weitere Informationen über Typ, Adresse,<br>Formate und weitere Parameter finden Sie in<br>der Datei "pnetd1.txt" in der Datensicherungs-<br>datei im Ordner "config".                                                                                                    | <pre>format = UINT8 name = (Scene) Channel:1 Address:0</pre>                                         |

### 4.4.7 Gateway Datei "pnetd1.cfg"

In der Konfigurationsdatei "pnetd1.cfg" werden die Einstellungen des PROFINET Geräts durchgeführt. Bei der Konfiguration ist darauf zu achten, dass in STEP 7 Projektierung und die Konfigurationsdatei des Gateways exakt zusammenpassen.

Tabelle 4-9: Aufbau der Gateway Datei "pnetd1.cfg"

| Nr. | Beschreibung                         | Anmerkung        |         |                   |                 |
|-----|--------------------------------------|------------------|---------|-------------------|-----------------|
| 1.  | In STEP 7 (TIA Portal) finden Sie    | Geräteübersicht  |         |                   |                 |
|     | die Gerätekonfiguration des          | 🔐 Baugruppe      | Baugr   | . Steck E-Adresse | A-Adres Typ /   |
|     | Gateways                             | ▼ UGW-micro      | 0       | 0                 | UGW-micro U     |
|     | Caleways.                            | ► PN-IO          | 0       | 0 X1              | UGW-micro       |
|     |                                      | INPUT_01B_1      | 0       | 1 100             | INPUT_01B       |
|     |                                      | INPUT_01B_2      | 0       | 2 101             | INPUT_01B       |
|     |                                      | INPUT_01B_3      | 0       | 3 102             | INPUT_01B       |
|     |                                      | OUTPUT_01B_1     | 0       | 4                 | 100 OUTPUT_01B  |
|     |                                      | OUTPUT_01B_2     | 0       | 5                 |                 |
|     |                                      | OUIPOI_OTB_S     | 0       | 7                 | 102 001601_018  |
|     |                                      |                  | Ū       | 1                 |                 |
| 2.  | In der Konfigurationsdatei           | Mod001 = ID:0x1  | L1 IN:1 | OUT:0             | # INPUT_01B_1   |
|     | pnetd1.cfg wird zeilenweise die      | Mod002 = ID:0x1  | L1 IN:1 | OUT:0             | # INPUT 01B 2   |
|     | Gerätekonfiguration des Gateways     | Mod003 - TD:0x1  | 1 TN•1  | 0,1177.0          | # TNIDIIT 01B 3 |
|     |                                      | M000003 - 10.0X1 | 11.11.1 | 001.0             | # INTOT_01B_5   |
|     | gemais der Geratekonfiguration in    |                  |         |                   |                 |
|     | STEP 7 (TIA Portal) programmiert.    | Mod004 = ID:0x2  | 21 IN:0 | OUT:1             | # OUTPUT 01B 1  |
|     |                                      | ModOOF - TD.0.2  | 01 TNLO | 0110.1            |                 |
|     |                                      | MOQ005 - 1D:0X2  | 21 10:0 | 001:1             | # 001P01_01B_2  |
|     | Jedes Gerät wird als Modul           | Mod006 = ID:0x2  | 21 IN:0 | OUT:1             | # OUTPUT_01B_3  |
|     | (Mod001, Mod002,)                    |                  |         |                   |                 |
|     | handiahaat                           |                  |         |                   |                 |
|     | bezeichnet.                          |                  |         |                   |                 |
|     |                                      |                  |         |                   |                 |
|     | Fin Deieniel, wie ieder Medultur     |                  |         |                   |                 |
|     | Ein Beispiel, wie jeder wodultyp     |                  |         |                   |                 |
|     | parametriert wird, finden Sie in der |                  |         |                   |                 |
|     | Datei "pnetd1.cfg".                  |                  |         |                   |                 |
| l   |                                      |                  |         |                   |                 |

Hinweis Folgendes muss bei der Konfiguration beachtet werden:

- Alle Module müssen ab "Mod001" fortlaufend und lückenlos nummeriert werden.
- Die Obergrenze sind 60 Module ("Mod060")

-

# 4.5 Gateway: Konfiguration im Überblick

Der folgende Überblick zeigt Ihnen den Zusammenhang der Gateway Konfigurationsdateien.

### dali1.txt

```
[S 1 device 0 switch]
```

```
format = T:5
query = pe
name = (Switch) Channel:1 Address:0
```

### dispatch.txt

| [1300 dali  | <mark>1 device (</mark>   | <mark>) switch</mark> ] |        |
|-------------|---------------------------|-------------------------|--------|
| target = 11 | 190 pnetd <mark>i</mark>  | .nbit 0.0               |        |
|             |                           |                         |        |
| [1190 pneto | d <mark>outbit 0</mark> . | <b>0</b> ]              |        |
| target = 13 | 300 dali <mark>1</mark>   | device 0                | switch |

#### pnetd1.txt

```
[S inbit 0.0]
query = pe
format = BIT
name = Status Switch (Channel:1 Address:0)
...
[M outbit 0.0]
query = pe
format = BIT
name = Set Switch (Channel:1 Address:0)
```

#### pnetd1.cfg

```
Mod001 = ID:0x11 IN:1 OUT:0 # INPUT_01B_1
...
Mod004 = ID:0x21 IN:0 OUT:1 # OUTPUT_01B_1
```

## 4.6 Gateway: Konfigurationsdateien automatisch erstellen

Sie haben auch die Möglichkeit die Konfigurationsdateien vom Gateway automatisch generieren zu lassen. Voraussetzung dafür ist, dass sich alle DALI-Teilnehmer am DALI-Bus befinden und eingeschaltet sind.

Wir empfehlen über diesen Weg die Konfigurationsdateien zu erstellen.

### Vorteile

- Sie benötigen keine Kenntnisse über die Konfigurationsdaten des Gateways.
- Automatische Konfigurationserstellung reduziert mögliche Fehler, die bei der manuellen Programmierung entstehen können.

**Hinweis** Eine bestehende Konfiguration im Gateway wird beim automatischen Erstellen der Konfigurationsdaten überschrieben.

| Tabelle 4-10: Konfigurationsdateien des Gateway automati | isch erstellen |
|----------------------------------------------------------|----------------|
|                                                          |                |

| Nr. | Aktion                                                                                                    | Anmerkung                                                                                                    |
|-----|----------------------------------------------------------------------------------------------------|----------------------------------------------------------------------------------------------------|
| 1.  | Klicken Sie auf das Register DALI und das<br>Optionsfeld "Geräte scannen" ("Device scan").                             | UGW<br>General UGW Profinet DALI Help                                                                                                    |
|     | Wählen Sie den DALI-Kanal aus, der gescannt werden soll (hier Kanal 1).                                                | DALI 1300 – DALI device scan<br>Status Settings Please select the DAL Channels for scanning                                                                                                    |
|     | Klicken Sie auf die Schaltfläche "Scannen"<br>("Start scan").                                                          | Device scan     Files     Scan DALI-Channet: 1 2     Start scan                                                                                                    |
|     | Der DALI-Bus wird gescannt.                                                                                            | Scan result     Generate configuration                                                                                                    |
| 2.  | Das Programm schaltet automatisch weiter<br>zum Menüpunkt "Scan-Ergebnis"<br>("Scan results").                         | UCW         Operation         Output         Perifier         OAU         Help           DALI         1309 - DALI device scan                                                                                                    |
|     | Die gefundenen Adressen entsprechen den<br>Datenpunkten in der Datei dali1.txt.                                        | Status     Status     Status |
|     | Selektieren Sie die Adressen und die<br>dazugehörigen Datenpunkt Typen, die<br>automatisch konfiguriert werden sollen. | 2         1         0         LED modules         1         setUh         Switch Quark 1 Address           2         1         0         LED modules         1         tevel         Law/ Carwoll 1 Address           2         1         0         LED modules         1         setter         Setter           1         0         LED modules         1         setter         Setter         Setter           1         1         LED modules         1         setter         Setter         Setter                                                                                                    |
|     | Optional können Sie den Datenpunkten einen benutzerdefinierten Name zuweisen.                                          | 1         LED modules         1         Settle         Genery         Learn 1 Advance           1         2         LED modules         Settle         Settle         Advance           1         2         LED modules         1         Settle         Settle         Advance           1         2         LED modules         1         Settle         Cancel Tedrates 2           1         2         LED modules         1         Settle         Cancel Tedrates 2           3         LED modules         1         Settle         Cancel Tedrates 2                                                                                                    |
|     | Klicken Sie auf die Schaltfläche "Weiter"<br>("Next").                                                                 | 1 3 LED modules 1 level Carry Connect Holess 3     1 3 LED modules 1 soles Games Connect Holess 3     1 3 LED modules 1 soles Games Connect Holess 3                                                                                                    |

| Nr. | Aktion                                                                                                    | Anmerkung                                                                                                    |
|-----|----------------------------------------------------------------------------------------------------|----------------------------------------------------------------------------------------------------|
| 3.  | Wählen Sie "komplette Konfiguration erstellen"<br>("Generate complete configuration") aus.<br>Wählen Sie "PROFINET Datenpunkt-<br>Konfiguration erstellen" aus und klicken Sie<br>auf "Erstellen" ("Generate"). | DALI       1300 - DALI device scan         Status       Scan settings         Status       Scan settings         Bevice scan       Generate configuration         Files       The last step will generate the DALI configuration files.         Generate complete configuration, delete previous configuration         Add only new datapoints         PROFINET Configuration         Generate PROFINET datapoints |
| 4.  | Nachdem die automatische Konfiguration<br>abgeschlossen wurde, ist ein Neustart<br>erforderlich.<br>Führen Sie einen Neustart des Gateways, wie<br>in Kapitel <u>4.7</u> beschrieben, aus.                      | <b>O</b> Restart required!                                                                                                    |
| 5.  | Mit der automatischen Konfiguration wurden<br>die DALI-Datenpunkte (dali1.txt) und<br>PROFINET-Datenpunkte (pnetd1.txt) angelegt<br>und in der dispatch.txt-Datei einander<br>zugeordnet.                       | -                                                                                                    |
| 6.  | Die Konfigurationsdateien pnetd1.cfg und<br>dali1.cfg müssen manuell programmiert<br>werden.<br>Sehen Sie dazu die entsprechenden Punkte<br>im Kapitel <u>4.2</u> .                                             | -                                                                                                    |

# 4.7 Gateway: Neustart

**Hinweis** Damit Änderungen der Konfigurationsdateien aktiviert werden, müssen Sie einen Neustart des Gateways ausführen.

Wenn Änderungen in der PROFINET Treiberdatei "pnet1.cfg" vorgenommen werden, muss das Gateway einmal komplett neu gestartet (stromlos) werden.

| Nr. | Aktion                                                                                                    | Anmerkung                                                                                                    |
|-----|----------------------------------------------------------------------------------------------------|----------------------------------------------------------------------------------------------------|
| 1.  | Klicken Sie auf die Schaltfläche "Neustart<br>erforderlich!" ("Restart required!")<br>Alternativ:<br>Navigieren Sie für den Neustart des Gateways<br>zum Menüpunkt "Allgemein > Restart ><br>Restart" ("General > Restart > Restart").                                                                                                    | UGW<br>General<br>Coverview<br>Coverview<br>Covervie |
| 2.  | Das Gateway prüft automatisch die Konfigu-<br>rationsdateien und zeigt im Register<br>"Configuration check" ("Konfigurations-<br>prüfung") Fehler und Warnungen an und in<br>welcher Datei und Zeile die Ursache zu<br>suchen ist.<br>Prüfen Sie die entsprechenden Stellen.<br>Wenn die aktuelle Konfiguration im Gateway<br>fehlerfrei ist, klicken Sie auf die Schaltfläche<br>"Next" ("Weiter") | Restart     ×       Configuration check     Restart Gateway       The current Universal Gateway configuration was checked.     Image: Configuration OK       The configuration OK     Image: Configuration OK       0 Errors     0 Warnings                                                                                                    |
| 3.  | Wechseln Sie zum Register "Restart Gateway"<br>("Gateway Neustart").<br>Optional können Sie das Optionskästchen<br>"kompletter System Neustart" ("complete<br>system restart") selektieren, um einen<br>kompletten System Neustart durchzuführen.<br>Bestätigen Sie die Aktion durch Anklicken der<br>Schaltfläche "Restart" ("Neustart") und folgen<br>Sie der Menüführung.                        | Restart         Restart Gateway           Configuration check         Restart Gateway           By pressing the button 'Restart' you force the gateway to do a communication reset.         This is necessary on most configuration changes.           Complete system restart         Image: Complete system restart         Image: Complete system restart           Image: Complete system restart         Image: Complete System restart         Image: Complete System restart           Image: Complete System restart         Image: Complete System restart         Image: Complete System restart' you force the gateway to do a complete hardware           Restart         Complete System restart you force the gateway to do a complete hardware         Restart           After stating the reset the gateway will not transfer data for some minutes until the hard- and software is to pagain.         Restart           Configuration will be retained.         Complete System restart' you force the gateway will not transfer data for some minutes until the hard-and software                                                                                                    |
| 4.  | Nach dem Neustart sind die durchgeführten<br>Änderungen aktiviert.<br>Hinweis<br>Nach einem kompletten System Neustart<br>müssen Sie sich am Gateway neu anmelden.                                                                                                    | -                                                                                                    |

Tabelle 4-11: Neustart des Gateway durchführen

**Hinweis** Falls es beim Übertragen von txt- und cfg-Dateien mit korrekten Konfigurationen auf das Gateway zu Fehlermeldungen kommt, können Kommentarzeilen (#...) die Ursache sein. In diesem Fall muss die Kommentarzeile in eine separate Zeile geschrieben werden.

# 5 Installation und Inbetriebnahme

In diesem Kapitel sind die notwendigen Schritte beschrieben, das Beispiel in Betrieb zu nehmen.

Hinweis Folgende Aufbaurichtlinien sind generell zu beachten

- Systemhandbuch "S7-1200 Automatisierungssystem"
- Gateway Handbuch

## 5.1 Installation der Software

Installieren Sie die aktuelle Version von STEP 7 (TIA Portal) auf Ihrem Rechner.

## 5.2 Installation der Hardware

### 5.2.1 Aufbau unter Laborbedingungen

Für den Funktionstest dieser Anwendung unter Laborbedingungen bietet sich folgender Aufbau mit Einsatz eines Switches an. Dadurch kann mit einem einzigen PG/PC gleichzeitig alle der folgenden Funktionen (siehe folgende Vorteile) betrieben werden.

Abbildung 5-1: Aufbau unter "Laborbedingungen"

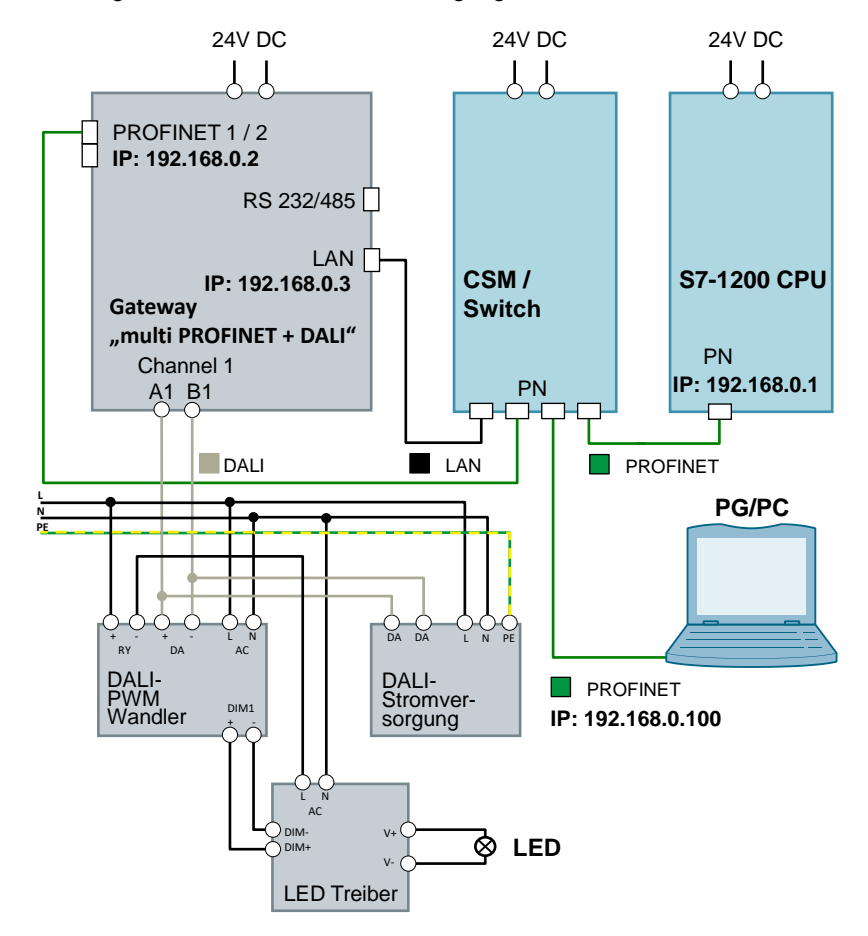

Den Aufbau der DALI Betriebsgeräte können Sie den Handbüchern entnehmen:

- "DALI PWM Signal Converter" (\4)
- "DALI Stromversorgung" (<u>\5</u>)
- "LED-Treiber" (\6)

### 5.2.2 Aufbau unter Anlagenbedingungen

Unter "realen" Bedingungen wird üblicherweise eine SIMATIC Steuerung direkt mit einem DALI Gateway verbunden. Dabei wird das Gateway in ein PROFINET-Netzwerk über die beiden PROFINET-Schnittstellen eingebunden und über die DALI-Schnittstelle mit dem DALI Bus verbunden.

Abbildung 5-2: Aufbau unter Anlagenbedingungen

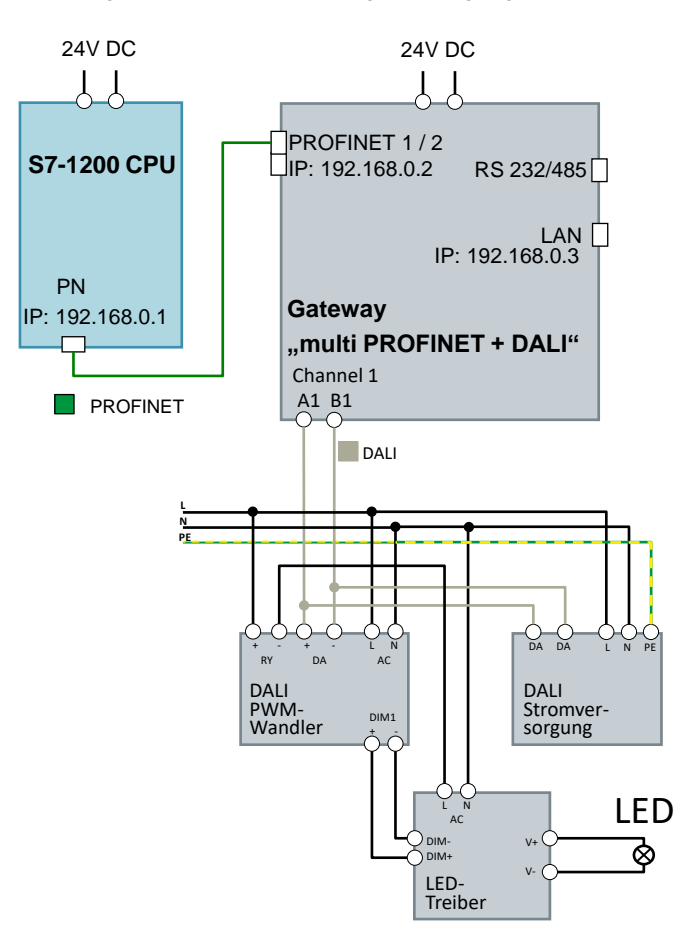

Den Aufbau der DALI-Betriebsgeräte können Sie den Handbüchern entnehmen:

- "DALI PWM Signal Converter" (\4)
- "DALI Stromversorgung" (<u>\5</u>)
- "LED Treiber" (\6)

## 5.3 Inbetriebnahme

Dieses Kapitel beschreibt die Schritte zum Laden des Beispielprojektes in die S7-1200 CPU und der Beispielkonfiguration in das Gateway.

### 5.3.1 Inbetriebnahme Gateway

Hinweis Für einige Aktionen im Gateway Webserver benötigen Sie einen Benutzernamen und ein Passwort.

Standard-Einstellung (Auslieferungszustand):

Benutzername: gw IP-Adresse: 169.254.0.1 Passwort: GATEWAY

Falls dieses Login nicht funktioniert, lesen Sie das Gateway Handbuch oder wenden sich an MBS GmbH.

Tabelle 5-1: Inbetriebnahme Gateway

| Nr. | Aktion                                                                                                    | Anmerkung                                                                                                    |
|-----|----------------------------------------------------------------------------------------------------|----------------------------------------------------------------------------------------------------|
| 1.  | Entpacken Sie die Datei<br>"109740160_DALI_Gateway_RestoreFile_Vxx<br>.zip" (z. B. mit "7-Zip").                                                                                                    | Das Ergebnis ist die Datei "ugwbackup.tgz".                                                                                                    |
| 2.  | Navigieren Sie zu "Allgemein ><br>Datensicherung" ("General ><br>Backup/Restore") und selektieren Sie das<br>Optionskästchen "Gateway Datensicherung<br>zurückspielen" ("Restore gateway<br>configuration").<br>Klicken Sie auf "Durchsuchen" ("Browse") und<br>navigieren Sie zu der Datei "ugwbackup.tgz".                                                                  | UWU MBS Universal Gateway User: giv Proteine UWU Proteine General Overview Detain Perform Backup or Restore Land Advance Aroug, 00.00 2014 00 15 06 giv Backup Restore Restore gateway configuration Restore gateway configuration Restore gateway configuration Restore Restore gateway configuration Restore Restore gateway configuration Restore Restore R |
| 3.  | Klicken Sie anschließend auf die Schaltfläche<br>"Start".<br>Die enthaltenen Dateien werden entpackt und<br>direkt auf das Gateway geladen.<br><b>Folgende Dateien werden im Gateway</b><br><b>überschrieben:</b><br>• dali1.cfg<br>• dali1.txt<br>• dispatch.txt<br>• driver.cfg<br>• gateway.cfg<br>• ntp.cfg<br>• pnetd1.cfg<br>• pnetd1.txt<br>• ugwc1.cfg<br>• ugwc1.txt | OW       Description         Image: Control of the state of the state                                                                   |

| Nr. | Aktion                                                                                                    | Anmerkung                                                                                                    |
|-----|----------------------------------------------------------------------------------------------------|----------------------------------------------------------------------------------------------------|
| 4.  | Bestätigen Sie die folgende Meldung mit "Ok".                                                                                                | Backup/Restore                                                                                                    |
|     | Hinweis<br>Mit dem Zurückspielen der Datensicherung<br>wird die Einstellung der IP-Adresse des<br>Gateways überschrieben (hier 192.168.0.3). | Backup information         Created at: 05.08.2016 08:48:03 V2_04H         Name:       Location:         Location:       IP address: 192.168.0.3         Filename:       /tmp/restore.tgz         ATTENTION:       If you restore the backup archive, the current configuration will be lost.         Do you really wan't to restore the archive? |
| 5.  | Zum Aktivieren der zurückgespielten<br>Konfiguration ist ein Neustart erforderlich.<br>Bestätigen Sie die Meldung mit "Ja" ("Yes").          | Update  The gateway restore was successful. You have to restart the gateway to activate the configuration. Do you want to restart the gateway now?  Yes Later                                                                                                    |

## 5.3.2 Inbetriebnahme S7-1200 CPU

Tabelle 5-2: Inbetriebnahme S7-1200 CPU

| Nr. | Aktion                                                                                                    | Anmerkung                                                                                                    |
|-----|----------------------------------------------------------------------------------------------------|----------------------------------------------------------------------------------------------------|
| 1.  | Starten Sie STEP 7 (TIA Portal) und öffnen Sie<br>das Projekt aus der gepackten Datei<br>"109740160_DALI_S7_CODE_Vxx.zip".                                                                | -                                                                                                    |
| 2.  | Öffnen Sie "Geräte & Netze" ("Devices & networks").                                                                                                    | -                                                                                                    |
| 3.  | Führen Sie einen Rechtsklick auf die<br>Verbindung aus und wählen Sie<br>"Gerätenamen zuweisen"<br>("Assign device name").                                                                | PLC_1       UGW-micro         UGW-micro       PLC_1         UGW-micro       PLC_1         PN/IE_1: 192.168.0.1       PN/IE_1: 192.168.0.2         PN/IE_1: 192.168.0.1       PN/IE_1: 192.168.0.2         PN/IE_1: 192.168.0.1       PN/IE_1: 192.168.0.2         PN/IE_1: 192.168.0.1       PN/IE_1: 192.168.0.2         PN/IE_1: 192.168.0.1       PN/IE_1: 192.168.0.2         PN/IE_1: 192.168.0.2       PN/IE_1: 192.168.0.2         PN/IE_1: 192.168.0.1       PN/IE_1: 192.168.0.2         PN/IE_1: 192.168.0.1       PN/IE_1: 192.168.0.2         PN/IE_1: 192.168.0.1       PN/IE_1: 192.168.0.2         PN/IE_1: 192.168.0.1       PN/IE_1: 192.168.0.2         PN/IE_1: 192.168.0.1       PN/IE_1: 192.168.0.2         PN/IE_1: 192.168.0.1       PN/IE_1: 192.168.0.2         PN/IE_1: 192.168.0.1       PN/IE_1: 192.168.0.2         PN/IE_1: 192.168.0.1       PN/IE_1: 192.168.0.2         PN/IE_1: 192.168.0.1       PN/IE_1: 192.168.0.2         PN/IE_1: 192.168.0.1       PN/IE_1: 192.168.0.2         PUIDE Comparison of the state of the state of the s                                                                                                    |
| 4.  | Weisen Sie der S7-1200 CPU und dem<br>Gateway den Gerätenamen mit der<br>Schaltfläche "Name zuweisen" ("Assign<br>name") zu.                                                              | Astign MORNER device name       Configured PMORNER device         Image: Section of the section of the se |
| 5.  | Selektieren Sie in der Projektnavigation die<br>S7-1200 CPU (hier PLC_1) und klicken Sie in<br>der Menüleiste auf die Schaltfläche<br>"Laden in Gerät" ("Download to device").            | pject Edit View Insert Online Options Tools Window Help<br>Project tree<br>Project tree<br>Devices<br>Add new device<br>Bevices & networks<br>Mame<br>Add new device<br>Common data<br>Common data                                                                                                    |
| 6.  | Bestätigen Sie die Download-Dialoge und<br>setzen Sie die S7-1200 CPU in den<br>Betriebszustand RUN.<br>Nach dem Download wurde den Geräten auch<br>ihre PROFINET IP-Adressen zugewiesen. | -                                                                                                    |

| Nr. | Aktion                                                                                                    | Anmerkung                                                                                                    |
|-----|----------------------------------------------------------------------------------------------------|----------------------------------------------------------------------------------------------------|
| 7.  | Selektieren Sie die S7-1200 (PLC_1) in der<br>Projektnavigation und klicken Sie in der<br>Menüleiste auf "Online verbinden"<br>("Go online"). | Project tree □                                                                                                    |
|     | Alle Icons sind grün, wenn alles richtig<br>parametriert und heruntergeladen wurde.                                                           | Name         Add new device         Devices & networks         PLC_1 [CPU 1214C DC/DC/DC]         Device configuration         Online & diagnostics         Program blocks         External source files         PLC tags         PLC data types         Watch and force tables         Online backups         Traces         Device proxy data         Program info         PLC 1 [CPU 1214C DC/DC/DC]         Perce proxy data         Program info         Program info |

## 6

# Bedienung des Anwendungsbeispiels

Alle Variablen werden mit der Beobachtungstabelle gesteuert und beobachtet, da in diesem Beispiel kein Programm notwendig ist.

| Tabelle 6-1: Bedienung | des Anwe | endungsbeispiels |
|------------------------|----------|------------------|
|------------------------|----------|------------------|

| Nr. | Aktion                                                                                                    | Anmerkung                                                                                                    |
|-----|----------------------------------------------------------------------------------------------------|----------------------------------------------------------------------------------------------------|
| 1.  | Öffnen Sie in STEP 7 (TIA Portal) die<br>Beobachtungs- und Forcetabelle<br>"WatchTableUGW".                                                                                                    | P         P         P         P         P         P         P         P         Comment           1         *transcipht         M1000         Bold         current status of the light           2         *transcient*         M8100         Bold         current status of the light           3         *transcient*         M8102         DEC         current status of the light           4         *transcient*         M8102         DEC         current status           5         *transcient*         M8102         DEC         current status           5         *transcient*         M4101         DEC         satt dimming level in percent 0-100           5         *tellscent*         M4101         DEC         satt state 0-13           7         *tellscent*         M4101         DEC         satt state 0-13                                                                                                    |
| 2.  | Klicken Sie auf die Schaltfläche<br>"Alle beobachten" ("Monitor all").<br>Definieren Sie einen beliebigen Steuerwert<br>(hier 50% Dimmung) für die out-Variablen und<br>laden Sie sie auf die S7-1200 CPU.                                                                                              | Verification     Verification     V |
| 3.  | Die Variable wird gesteuert und das Signal<br>über das DALI-Gateway an das DALI-<br>Betriebsgerät gesendet.<br>Das LED-Lämpchen an dem DALI-Bus geht an<br>und leuchtet mit halber Intensität (50%).<br>Zusätzlich sehen Sie in der<br>Beobachtungstabelle die Rückmeldung des<br>DALI-Betriebsgerätes. | Image: Section of the section of the section of t             |

# 7 Literaturhinweise

Tabelle 7-1: Links

|     | Thema                                                                                                    |
|-----|----------------------------------------------------------------------------------------------------|
| \1\ | Siemens Industry Online Support<br>https://support.industry.siemens.com                                                                   |
| \2\ | Downloadseite des Beitrages<br>https://support.industry.siemens.com/cs/ww/de/view/109740160                                               |
| \3\ | Produktseite mit Gateway Datenblatt, Handbuch<br>http://www.mbs-ugw.de/multi-micro-profinet-dali-bis-500-datenpunkte                      |
| \4\ | DALI PWM Signal Converter<br>http://www.meanwell.com/mw_search/DAP-04/DAP-04-spec.pdf                                                     |
| \5\ | DALI Stromversorgung<br>https://www.watt24.com/Beleuchtungselektronik-watt24-1/watt24/watt24/watt24-<br>DALI-Stromversorgung-PS-64mA.html |
| \6\ | LED-Treiber<br>http://www.meanwell.com/mw_search/PWM-40/PWM-40-spec.pdf                                                                   |

# Kontakt MBS GmbH

Abbildung 8-1: MBS GmbH

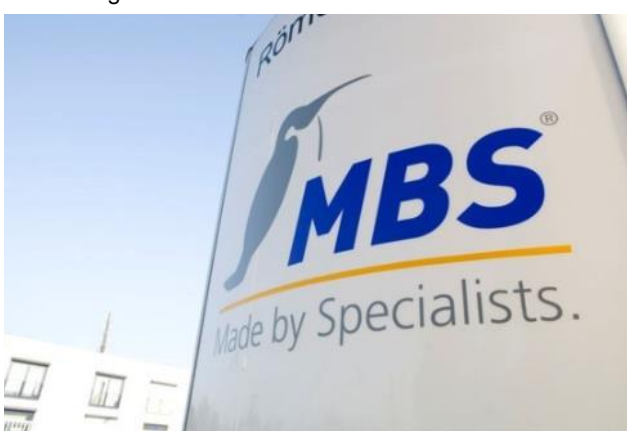

## MBS GmbH Römerstraße 15 D-47809 Krefeld Tel.: +49 2151 7294-0 Fax: +49 2151 7294-50 info@mbs-software.de http://www.mbs-software.de/

8

# 9 Historie

### Tabelle 9-1

| Version | Datum   | Änderung                |
|---------|---------|-------------------------|
| V1.0    | 09/2016 | Erste Ausgabe           |
| V1.1    | 07/2019 | Update TIA Portal V15.1 |
|         |         |                         |